## les particularités de Mozilla Firefox

| Le compte de courrier vient d'être créé. Thunderbird<br>a récupéré les messages sur le serveur. Résultat :<br>1663 messages à lire !                                                                                                    |                                                                                                    |
|----------------------------------------------------------------------------------------------------|----------------------------------------------------------------------------------------------------|
| Les messages non-lus apparaissent en gras.<br>En cliquant sur le dossier ' <b>Courrier entran</b> t', les<br>messages sont affichés dans le volet droit supérieur.<br>En cliquant sur un message particulier, celui-ci est<br>affiché dans le volet inférieur droit.                                                                                     | Countier antichtig gezz Countier statut Countier antichtig gezz Countier antichtig gezz Countier antichtig Countier antichtig Countier antichier antichtig Countier antichtig |
| Dans l'image ci-contre, on a sélectionné la plupart<br>des messages (avec les raccourcis-clavier Clic puis<br>Shift-Clic).<br>D'un clic du bouton droit, on fait apparaître le menu<br>contextuel associé à un/des message(s).<br>On choisit > Marquer > Comme lu.<br>De ce fait, tous les messages sélectionnés sont<br>considérés comme ayant été lus. | Counter and/ord your   Counter and/ord your   Counter and/ord your   Counter and/ord your     Defense   Billion   Billion   Billion   Billion   Billion     Defense   Billion   Billion   Billion   Billion   Billion   Billion     Defense   Billion   Billion   <                                                                                                    |
| Il reste 5 messages à lire.                                                                                                    | Counting molitand your   Descentions fr. Mozille ThinddryMrd.     Other galos Alfridge Alfrid   Descentions fr. Mozille ThinddryMrd.     Descentions Alfridge   Alfridge Alfridge     Descentions refraint   Alfridge Alfridge     Descentions refraint                                                                                                    |

Inspection Académique de la Somme

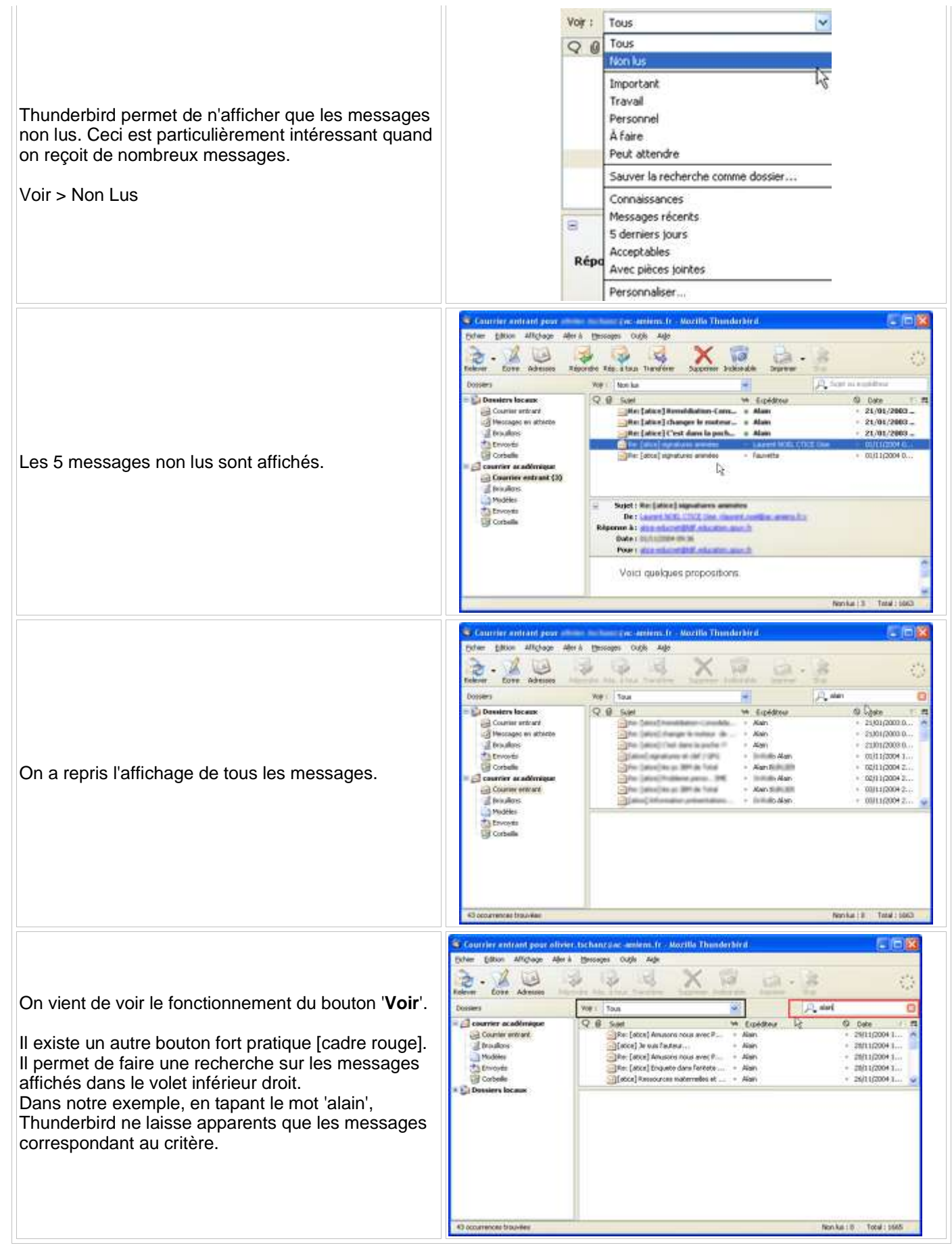

## Inspection Académique de la Somme

| Il est possible rechercher par le sujet, l'expéditeur,<br>les deux en même temps (par défaut), rechercher<br>dans le message complet,<br>A remarquer que le choix précédent apparaît dans la<br>fenêtre en grisé.                                                                                                 | Sujet<br>Expéditeur<br>• Sujet ou expéditeur<br>Message complet<br>Chercher dans le message<br>Sauver la recherche comme dossier                                                                                                    |                                                                                                    |
|----------------------------------------------------------------------------------------------------|----------------------------------------------------------------------------------------------------|----------------------------------------------------------------------------------------------------|
| Il existe un autre moyen d'afficher des messages<br>ayant un rapport entre eux. Il s'agit de leur attribuer<br>un étiquette.<br>Pour attribuer une étiquette (et donc une couleur) à<br>un message, sélectionner le(s) message(s), cliquer<br>du bouton droit de la souris > Etiquette > Travail<br>(par exemple) | Re: [atce] C'est dans la poche I?   Alam     Sujet : Re: [atce] C'est   Ouwir dags une nouvele fenêtre     Sujet : Re: [atce] C'est   Répondre à l'expéditeur     De :   Répondre à l'expéditeur     Date :   Répondre à l'expéditeur     Pour :   Déplacer vers     Nimes 6 a écrit   Déplacer vers     connais rien.   Marquer     uriez-vous des cc   Suprimer le message                                                                                                    | 21/01/2003 D autouizoas o autouizoas o autouizoas o autouizoas o autouizoas o autouizoas o autouizoas o autouizoas o autouizoas o autouizoas o autouizoas o autouizoas o |
| Dans l'image ci-contre, on a attribué à chaque<br>message une étiquette différente.                                                                                                    | Ver : Tous                                                                                                    | Sujet ou expéditeur<br>O Date /<br>01/11/2004 0<br>21/01/2007 0<br>21/01/2003 0<br>21/01/2003 0                                                                          |
| L'avantage de ce système est d'une part de repérer<br>certains messages mais également d'afficher<br>uniquement les messages ayant la même étiquette.                                                                                                    | Voir :   Travail     Image: Trave in the second second | Expéditeur                                                                                                    |